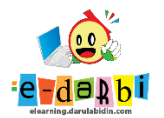

## **E-Learning SIT Darul Abidin**

## TUTORIAL BACKUP DAN RESTORE BAHAN AJAR

(untuk course creator)

1. Pilih COURSE yang akan di-duplikat pakai cara BACKUP

(contoh seperti gambar di bawah ini - ALUR PEMBELAJARAN ).

| E-LEARNING<br>DARUL ABIDIN                                                                                                    | ¢ 🄈 🖁                                                 |
|----------------------------------------------------------------------------------------------------|-------------------------------------------------------|
| Create new category                                                                                                    | Create new course<br>Sort courses *<br>Per page: 20 * |
|                                                                                                    | Alur Pembelajaran SMPIT 🐵 🔁 🛈 👁                       |
| ⊕ SMPIT     ● ∧ ∨ ⊗ ∙       ⊡ ⊖ Jelajah E-learning     ● ∧ ∨ ⊗ ∙                                                                                                    | Move Showing all Lourses<br>sefected Choose           |
| □         …         Level PG         ●         ◇         ●         0           □         …         Level TKA         ●         ∧         ✓         ●         ●         0 | to                                                    |
| Level SD     ●                                                                                                    |                                                       |
| ··· Level SMP ● ∧ ⊚ - 1                                                                                                    |                                                       |

2. Buka Tema yang akan kita Backup sampai tampilan seperti di bawah ini.

| ← → C                                                                  | 🖻 🚖 📴 🗯 🚯 E     |
|------------------------------------------------------------------------|-----------------|
| E-LEARNING<br>DARUL ABIDIN                                             | 4 🖓 🧶 -         |
|                                                                        |                 |
| Alur Pembelajaran SMPIT                                                | 袋 <del>、</del>  |
| Dashboard Courses Jelajah E-learning Level SMP Alur Pembelajaran SMPIT | Turn editing on |
|                                                                        |                 |
|                                                                        |                 |
| Image: Announcements                                                   |                 |
| ŵ                                                                      |                 |
| Gerak Tumbuhan dan Gerak Hewan                                         |                 |
| D Asinkronus                                                           |                 |
|                                                                        |                 |
|                                                                        |                 |

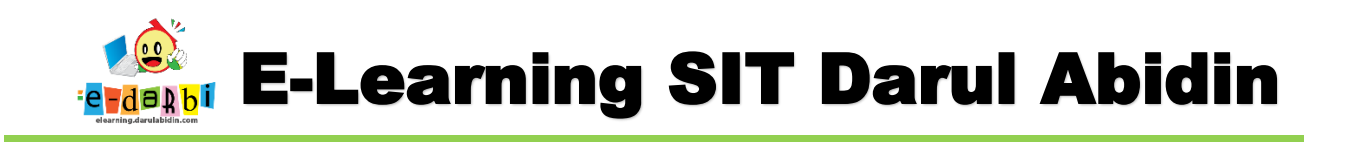

3. Selanjutnya klik menu SETTING seperti icon GIR -> BACKUP seperti pada gambar.

| 🕖 (7) WhatsApp X 🖸 Post Attendee - Zoom X 📀 Course: Alur Pembelajaran SMPIT X 🕂                                                                                                    | o – a ×                                         |
|----------------------------------------------------------------------------------------------------|-------------------------------------------------|
| ← → C                                                                                                    | 🕸 🖈 🖻 🗯 🚳 🗄                                     |
| ELEARNING<br>DARULABIDIN                                                                                                    | 4 P 🧶 -                                         |
| Alur Pembelajaran SMPIT                                                                                                    |                                                 |
| Dashboard Courses Jelajah E-learning Level SMP Alur Pembelajaran SMPIT                                                                                                    | Edit settings     Course completion     Filters |
|                                                                                                    | Gradebooksetup                                  |
| Image: Comparison of the second second se | ① Restore<br>③ Import<br>라 Copy course          |
| Gerak Tumbuhan dan Gerak Hewan                                                                                                    | Accessibility toolkit                           |
| ගී Asinkronus                                                                                                    | <ul> <li>配 Recycle bin</li> <li></li></ul>      |
| https://elexming.darulabildin.com/backup/backup.php?ids7                                                                                                    |                                                 |
|                                                                                                    | Show all X                                      |

4. Akan muncul menu **BACKUP SETTING** dan hilangkan (jangan centang) **INCLUDE ENROLLED USER** (karena nanti utk enrol kelompok yang berbeda)

| . Initial settings 🕨 2. Schema setti | ings ► 3. Confirmation and review ► 4. Perform backup ► 5. Complete |       |
|--------------------------------------|---------------------------------------------------------------------|-------|
| Backup settings                      |                                                                     |       |
|                                      |                                                                     |       |
|                                      | IMS Common Cartridge 1.1                                            |       |
|                                      | Include enrolled users                                              |       |
|                                      | Anonymize user information                                          |       |
| $\backslash$                         | Include user role assignments                                       |       |
|                                      | Include activities and resources                                    |       |
|                                      | Include blocks                                                      |       |
|                                      | Include files                                                       |       |
|                                      | Include filters                                                     |       |
|                                      | Include comments                                                    | n.com |
|                                      |                                                                     |       |
|                                      | iika tercentang maka                                                |       |
|                                      | Include course logs                                                 |       |
|                                      | Include grade history                                               |       |
| 1                                    | Include question bank                                               |       |
|                                      | Include groups and groupings                                        |       |
|                                      | Include competencies                                                |       |
|                                      | Include custom fields                                               |       |
|                                      | <ul> <li>Include content bank content</li> </ul>                    |       |
|                                      | Include legacy course files                                         |       |
|                                      |                                                                     |       |

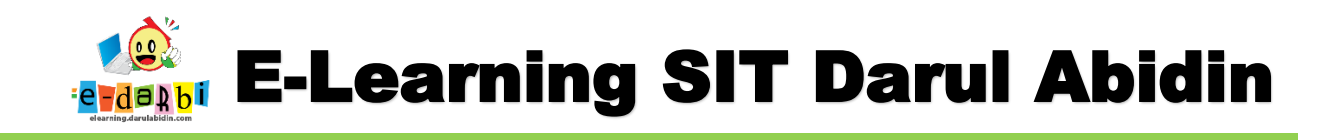

5. Kemudian klik **NEXT** dan pilih Bahan ajar apa saja yang mau diambil dengan cara ceklis dan tidak ceklis seperti gambar di dawah ini **(UNTUK ALUR SEMUANYA DI PILIH)** 

| E-LEARNING<br>DARUL ABIDIN |   |                                                                 |           |     |  |
|----------------------------|---|-----------------------------------------------------------------|-----------|-----|--|
|                            |   | Announcements 🕲                                                 | -         | × A |  |
|                            | 1 |                                                                 |           |     |  |
|                            |   | 🗹 Gerak Tumbuhan dan Gerak Hewan                                | User data | × 🔒 |  |
|                            |   | 🗹 Asinkronus 🔕                                                  | -         | × 🔒 |  |
|                            |   | 🗹 Tahap Telaah 🔞                                                | -         | × 🔒 |  |
|                            |   | 🗹 Mulai Dari Diri - Judul Materi 🍞                              | -         | × 🗎 |  |
|                            |   | 🗹 Eksplorasi Konsep - VIDEO Gerak Tumbuhan dan<br>Gerak Hewan 😳 | -         | × A |  |
|                            |   | Z PPT INFORMATIKA -LM- LAYOUT MAJALAH 2 🕲                       | -         | × 🗎 |  |
|                            |   | 🛛 🕏 Konsep - Sistem Gerak pada Manusia<br>🎱                     | -         | × A |  |

6. NEXT lagi sampai tampilan ini.

|                                                                                               | waay Alux Danahalajarana CMDIT                                           |
|-----------------------------------------------------------------------------------------------|--------------------------------------------------------------------------|
| васкир сои                                                                                    | irse: Alur Pembelajaran SMPH                                             |
| Dashboard Courses                                                                             | Jelajah E-learning Level SMP Alur Pembelajaran SMPIT Backup              |
|                                                                                               |                                                                          |
|                                                                                               |                                                                          |
| Initial settings 🕨 2. Schema                                                                  | settings ► 3. Confirmation and review ► 4. Perform backup ► 5. Complete  |
|                                                                                               |                                                                          |
|                                                                                               |                                                                          |
| Filename                                                                                      |                                                                          |
| Filename                                                                                      | 0 backup-moodle2-course-7-alur pembelajaran sn                           |
| Filename<br><sup>Filename</sup>                                                               | backup-moodle2-course-7-alur_pembelajaran_sn                             |
| Filename                                                                                      | backup-moodle2-course-7-alur_pembelajaran_sn                             |
| Filename<br>Filename<br>Backup settings                                                       | Dackup-moodle2-course-7-alur_pembelajaran_sn                             |
| Filename<br>Filename<br>Backup settings                                                       | backup-moodle2-course-7-alur_pembelajaran_sn                             |
| Filename<br>Filename<br>Backup settings<br>MS Common Cartridge 1.1                            | backup-moodle2-course-7-alur_pembelajaran_sn                             |
| Filename<br>Filename<br>Backup settings<br>IMS Common Cartridge 1.1<br>Include enrolled users | backup-moodle2-course-7-alur_pembelajaran_sn      ×      ×      ×      × |

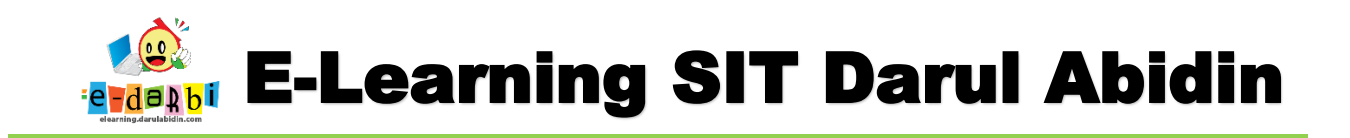

7. Geser kebawah klik tombol **PERFORM BACKUP** 

|       | Kompetensi Inti<br>SosialSilakan isi<br>Ru 📀                 |                                  |   |   |
|-------|--------------------------------------------------------------|----------------------------------|---|---|
|       | Tahap Ukhrowi<br>📀                                           | ✓ _                              | × | • |
|       | •Rubrik LHS -<br>Kompetensi Inti<br>ReligiusSilakan isi<br>📀 | Previous Cance Perform backup    | × | ۵ |
| There | are required fields i                                        | in this form marked ${igle 0}$ . |   |   |

8. Klik **CONTINUE** jika prosesnya sudah selesai.

| 1. Initial settings ► 2. Schema settings ► 3. Confirmation and review ► 4. Perform backup ► 5. Complete |
|----------------------------------------------------------------------------------------------------|
| The backup file was successfully created.                                                               |
| Continue                                                                                                |
|                                                                                                    |

- 9. GESER KE BAWAH SAMPAI ADA NAMA FILE COURSE YANG KITA BACKUP TADI.
- 10. Download hasil Backup kita dengan cara Klik DOWNLOAD --> SAVE

|                                               | L                |              |                                    |        |          | _             | _  |
|-----------------------------------------------|------------------|--------------|------------------------------------|--------|----------|---------------|----|
|                                               | L                |              |                                    |        | Ĵ        | $\mathcal{O}$ | 11 |
|                                               |                  |              |                                    |        |          |               | l  |
|                                               | Resto            | re           |                                    |        |          |               |    |
| There are required fields in Course back      | this form marked | •            |                                    |        |          |               |    |
| Filename                                      | Time             | Size         | Download                           |        | Restore  |               |    |
|                                               |                  |              |                                    |        |          |               |    |
| Manage backup files                           |                  |              |                                    | 1      |          |               |    |
| User private k                                | backup a         | red3         |                                    |        |          |               |    |
| Filename                                      |                  |              | Time                               | Size   | Download | Restor        | е  |
| backup-moodle2-course<br>20210730-0858-nu.mbz | e-7-alur_pembelc | jaran_smpit- | Friday, 30 July 2021,<br>9:02 AM   | 25.6MB | Download | Restor        | e  |
| backup-moodle2-course<br>20210729-1915-nu.mbz | e-7-alur_pembelc | jaran_smpit- | Thursday, 29 July 2021,<br>7:15 PM | 89KB   | Download | Restor        | е  |

(INGAT TEMPA<mark>T DOWNLOADNYA</mark> YA......!)

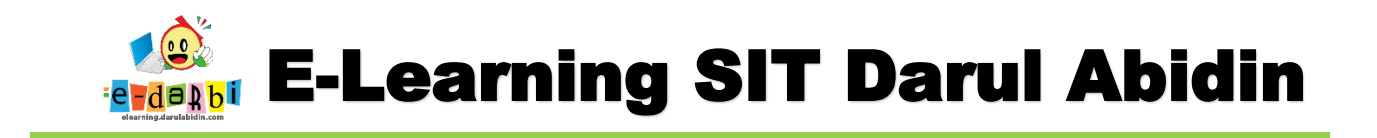

## SELANJUTNYA BUAT COURSE BARU DI TEMPAT YANG DIINGINKAN

11. Kembali ke menu SITE ADMINISTRATION – COURSE – MANAGE COURSE.... – PILIH MATPEL

MASING\_MASING - CREATR NEW COURSE (di tempat yang akan digunakan)

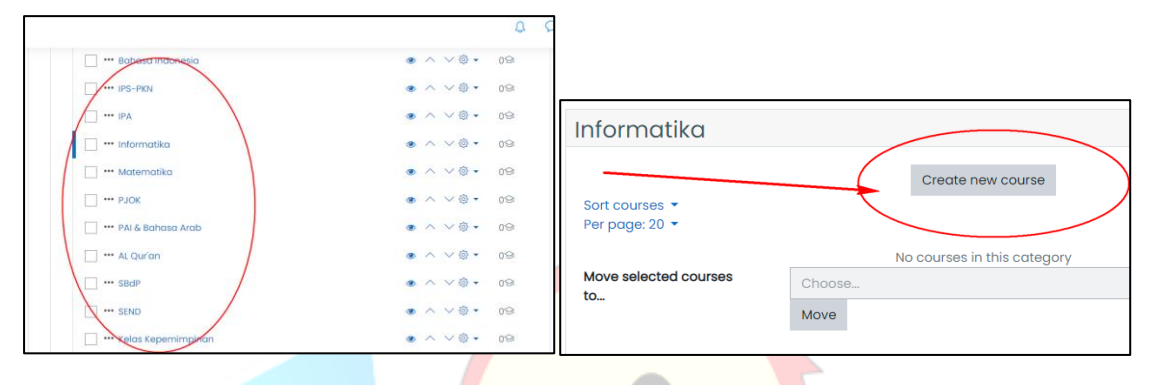

12. Buat judul dan atur setingan lainnya (sesuai kebutuhan)

| <ul> <li>General</li> </ul> |               |    |  |  |
|-----------------------------|---------------|----|--|--|
| Course full name            | () () test123 |    |  |  |
| Course short name           | test123       |    |  |  |
| Course category             | 0             |    |  |  |
|                             | Search        | ▼  |  |  |
| Course visibility           | Show          | \$ |  |  |

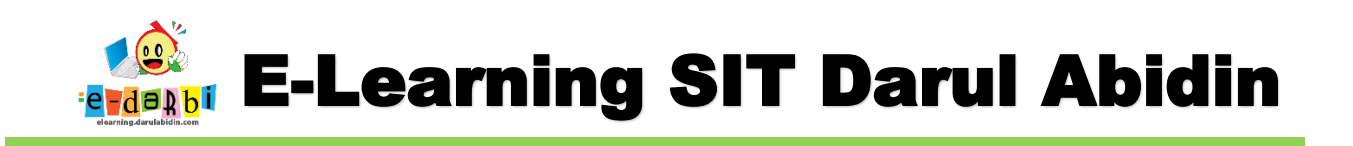

13. Enrol siswa di kelompok tersebut → PROCEED TO COURSE CONTENT sampai tampilan ini.

| I≡ Course sections <                                                                                                    |                                                                                                    |
|----------------------------------------------------------------------------------------------------|----------------------------------------------------------------------------------------------------|
| & Porticipants                                                                                                    |                                                                                                    |
| Radges Match Any e Select e                                                                                                    |                                                                                                    |
| Competencies + Add condition Clear filters Apply filters                                                                                                    |                                                                                                    |
| Grades 0 participants found                                                                                                    |                                                                                                    |
|                                                                                                    |                                                                                                    |
| Site home                                                                                                    |                                                                                                    |
| ill Colendor                                                                                                    |                                                                                                    |
| D Private files With selected users                                                                                                    |                                                                                                    |
| Content bank Proceed to course content Proceed to course content                                                                                                    |                                                                                                    |
|                                                                                                    |                                                                                                    |
|                                                                                                    |                                                                                                    |
|                                                                                                    | ç 🖉 🤹 -                                                                                                    |
| E Course sections <                                                                                                    |                                                                                                    |
| Restingents test                                                                                                    | ې<br>چې                                                                                                    |
| 28 Participants                                                                                                    |                                                                                                    |
|                                                                                                    | the second second second second second second second second second second second second second second second s |
| A Badges     Dashboard     Courses     Jelajah E-learning     Level SMP     test                                                                                                    | urn editing on                                                                                                 |
| A Badges     Dashboard     Courses     Jelajah E-learning     Level SMP     test     T       ☆ competencies                                                                                                    | urn editing on                                                                                                 |
| A Badges       Dashboard       Courses       Jelajah E-learning       Level SMP       test       T         ☆ Competencies       Image: Course Courses       Image: Course Course Cou                            | urn editing on                                                                                                 |
| A Bodges     Dashboard     Courses     Jelajah E-learning     Level SMP     test     I       ☆ competencies     Image: Course State State | urn editing on                                                                                                 |
| A Badges       Dashboard       Courses       Jelajah E-learning       Level SMP       test       I         ☆ Competencies       III Grades       III Grades       III                                                                                                    | urn editing on                                                                                                 |
| 2s runcipunts     Dashboard     Courses     Jelajah E-learning     Level SMP     test     I       ☆ Competencies     I     Genades     I     I     I       I consultation     I     I     I     I       I consultation     I     I     I     I       I consultation     I     I     I     I       I consultation     I     I     I     I                                                                                                    | urn editing on                                                                                                 |

| view.php?id=46            |                           | 😒 🔛 🗯 🚯                                                          |
|---------------------------|---------------------------|------------------------------------------------------------------|
|                           |                           | Q 🔎 🧶 -                                                          |
| est                       |                           | ¢.                                                               |
| Dashboard Courses Jelajah | E-learning Level SMP test | <ul> <li>Ø Edit settings</li> <li>Ø Course completion</li> </ul> |
|                           |                           | ▼ Filters                                                        |
| Announcements             |                           | Backup      Restore                                              |
|                           | Topio 1                   | 안 Import<br>안 Copy course                                        |
|                           | TOPIC I                   | VA Kesel                                                         |

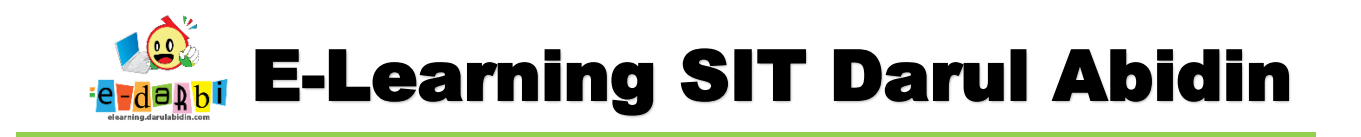

15. Klik tombol Choose a file dan cari file Backup yang telah kita download.

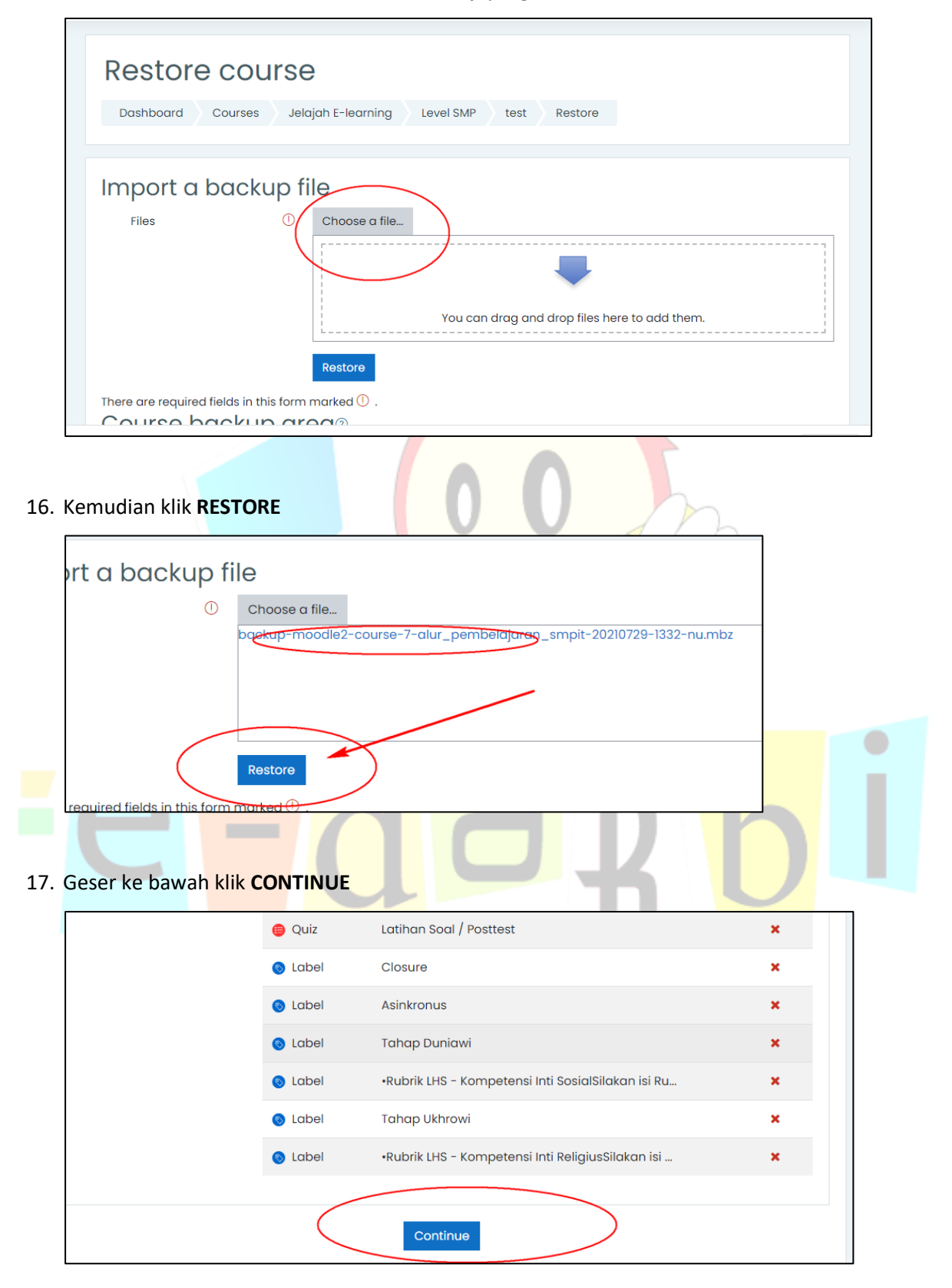

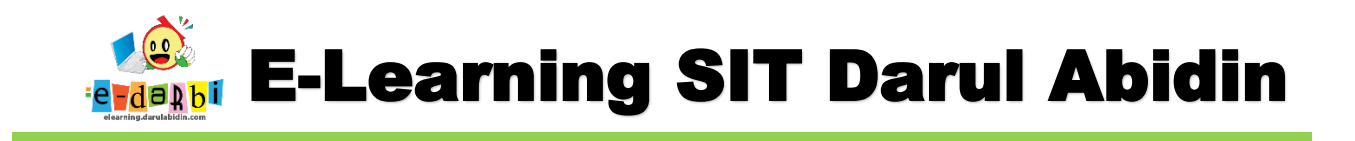

18. Pilih yang menu RESTORE INTO THIS COURSE seperti pada gambar dan klik CONTINUE.

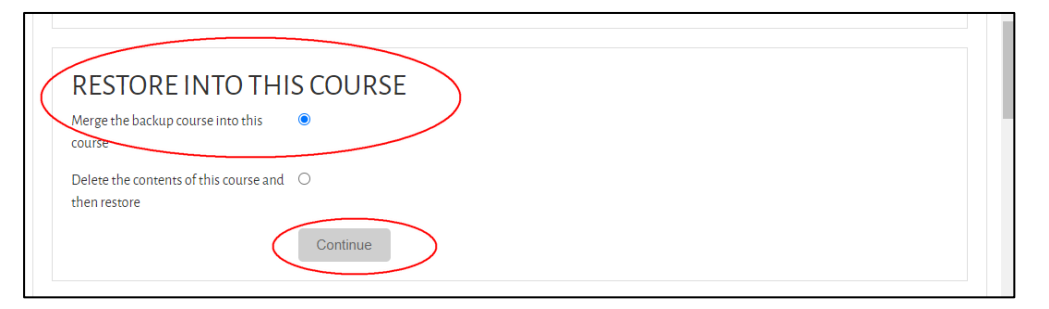

## 19. Klik Next terus

| -                                                 |                                |                                  |  |
|---------------------------------------------------|--------------------------------|----------------------------------|--|
|                                                   |                                | Include calendar events          |  |
|                                                   | Include user completion det    | tails X                          |  |
|                                                   | Include course logs            | ×                                |  |
|                                                   | Include grade history          | ×                                |  |
|                                                   |                                | Include groups and groupings     |  |
|                                                   |                                | Include competencies             |  |
|                                                   |                                | ✓ Include custom fields          |  |
|                                                   |                                | Include content bank content     |  |
|                                                   |                                | Include legacy course files      |  |
|                                                   |                                | Cancel Next                      |  |
|                                                   |                                |                                  |  |
|                                                   |                                |                                  |  |
| Sampai                                            | ada to <mark>mbol PERFC</mark> | ORM RESTORE dan klik tombol tsb. |  |
| Sampai a                                          | ada tombol PERFC               | DRM RESTORE dan klik tombol tsb. |  |
| Sampai<br>To<br>UI<br>•R<br>Ko<br>In<br>Re<br>isi | ada tombol PERFC               | DRM RESTORE dan klik tombol tsb. |  |

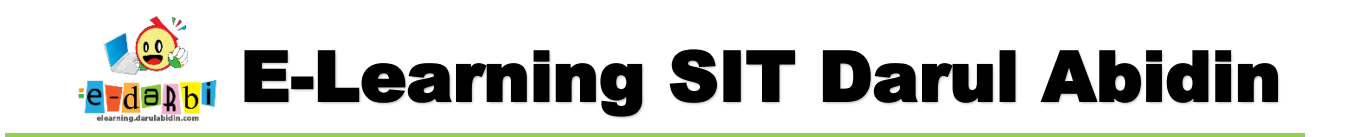

21. Klik tombol CONTINUE

| 1 | 1. Confirm ▶ 2. Destination ▶ 3. Settings ▶ 4. Schema ▶ 5. Review ▶ 6. Process ▶ <b>7. Complete</b>                     |   |
|---|----------------------------------------------------------------------------------------------------|---|
|   | The course was restored successfully, clicking the continue button below will take you to view the course you restored. | × |
|   | Continue                                                                                                    |   |

22. Dan Berhasil. ALHAMDULILLAH.

|       | Asinkronus                                               |
|-------|----------------------------------------------------------|
| Tahaj | p Telaah                                                 |
| 8     | Mulai Dari Diri                                          |
| View  | Start discussions: 1 Post replies: 1 Make forum posts: 1 |
| H     | Eksplorasi Konsep - VIDEO Gerak Tumbuhan dan Gerak Hewan |
| Comp  | olete the activity                                       |
| 1     | Eksplorasi Konsep - Sistem Gerak pada Manusia            |
| View  |                                                          |

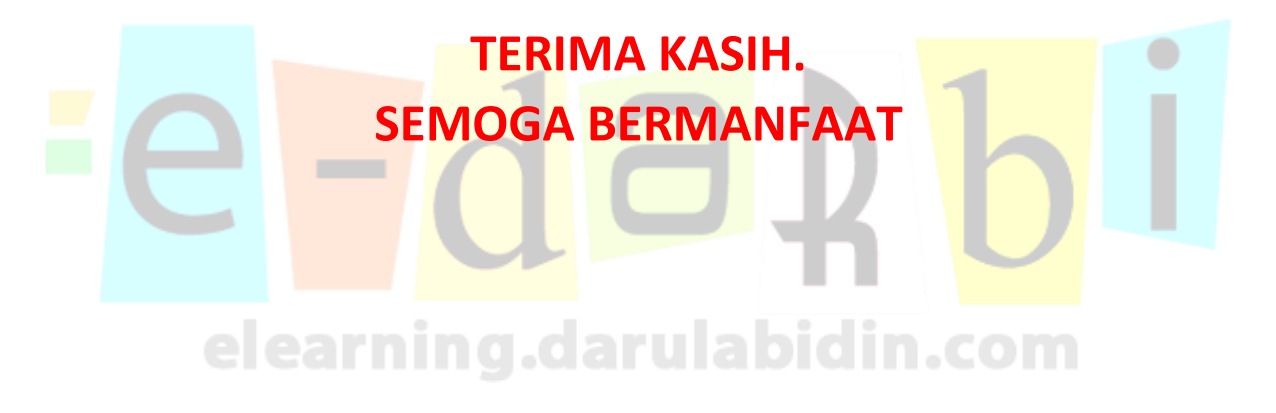